# SMART GUIDE ISCRIZIONI Online 2024-25

ISCRIZIONI ON LINE Personalizzazione e pubblicazione del modulo integrativo C

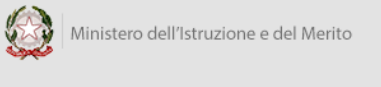

# SMART GUIDE

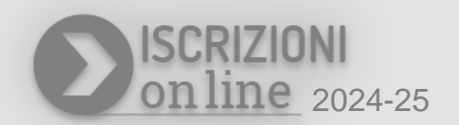

## Introduzione

La circolare, n. 40055 del 12 dicembre 2023, stabilisce che tra il **31 maggio e il 1 luglio 2024**, coloro che hanno scelto di **non avvalersi dell'insegnamento della religione cattolica**, manifestano le preferenze rispetto alle diverse tipologie di attività, eventualmente indicate dalle istituzioni scolastiche, per tutte le classi iniziali dei corsi di studio di ogni ordine e grado inserite esclusivamente in modalità on line.

Il MIM ha predisposto delle funzionalità per: la personalizzazione e pubblicazione del modulo integrativo C da parte delle scuole; la compilazione e inoltro del modulo integrativo C da parte delle famiglie supportate, eventualmente, dalle scuole; la gestione delle scelte pervenute.

Le funzioni per la personalizzazione e pubblicazione del modulo integrativo C saranno disponibili, per le scuole, dal **20 al 30 maggio 2024**.

## Punti di attenzione

Prima di procedere alla descrizione della procedura, per la personalizzazione e pubblicazione del modulo C, si ritiene utile evidenziare alcune informazioni.

• Compatibilità dei browser

L'applicazione è compatibile con i browser più diffusi sia per PC che per smartphone e tablet.

• Tempistiche per personalizzare e pubblicare il modulo C

Sarà possibile personalizzare e pubblicare il modulo C dal 20 al 30 maggio 2024.

#### • Accesso alle funzionalità del modulo C

Le funzionalità saranno rese disponibili **solo** alle scuole che hanno accettato **domande di iscrizione** o **domande che sono diventate iscrizioni dirette in seguito a trasferimento**, in cui è stata indicata, da parte della famiglia in fase di iscrizione, la volontà di **non avvalersi dell'insegnamento della religione cattolica**.

#### • Pubblicazione del modulo C

Per rendere disponibile alle famiglie il modulo C personalizzato, per la successiva fase di compilazione e inoltro, è necessario effettuare la pubblicazione del modulo entro il **30 maggio 2024.** <u>Se il modulo personalizzato dalla scuola non viene pubblicato entro la data indicata, la famiglia, in</u> <u>fase di compilazione e inoltro del modulo, potrà disporre unicamente delle scelte predisposte dal</u> <u>MIM, senza eventuali personalizzazioni.</u>

#### • Annullamento pubblicazione del modulo C

Il modulo C personalizzato e pubblicato può essere modificato durante il periodo di apertura delle funzioni (dal **20 al 30 maggio 2024**) procedendo con l'annullamento della pubblicazione. Successivamente, dopo le opportune modifiche, dovrà essere nuovamente pubblicato.

## La procedura di gestione del modulo integrativo C

La procedura si articola in tre fasi:

1. **Prima fase**: è di competenza delle scuole (SOLO le scuole che hanno accettato domande di iscrizione in cui è stata indicata la scelta di non avvalersi della religione cattolica) e riguarda la personalizzazione e la pubblicazione del *Modulo C - Modulo integrativo per le scelte degli alunni che non si avvalgono dell'insegnamento della religione cattolica*.

Le opzioni base del modulo C, predisposte dal MIM, sono le seguenti:

A) ATTIVITÀ DIDATTICHE E FORMATIVE

B) ATTIVITÀ DI STUDIO E/O DI RICERCA INDIVIDUALI CON ASSISTENZA DI PERSONALE DOCENTE

C) LIBERA ATTIVITÀ DI STUDIO E/O DI RICERCA INDIVIDUALI SENZA ASSISTENZA DI PERSONALE DOCENTE (solo per gli studenti degli istituti di istruzione secondaria di secondo grado)

D) NON FREQUENZA DELLA SCUOLA NELLE ORE DI INSEGNAMENTO DELLA RELIGIONE CATTOLICA

La scelta C è prevista solo per gli studenti degli istituti di istruzione Secondaria di Secondo grado.

La scuola può personalizzare solo l'**opzione A**, andando ad indicare le attività didattiche e formative che intende attivare in alternativa all'insegnamento della religione cattolica.

Seconda fase: riservata alle famiglie (SOLO le famiglie che hanno domande di iscrizione accolte, in cui è stata indicata la scelta di non avvalersi della religione cattolica) che accedono da internet all'applicazione Iscrizioni Online ovvero richiedono il supporto alla scuola che ha gestito la propria domanda online in fase di iscrizione. In questa fase è possibile effettuare la compilazione e l'inoltro del modulo C alla scuola che ha accettato la domanda di iscrizione.

2. **Terza fase**: **di competenza della scuola.** Consente la gestione e visualizzazione, nel sistema SIDI, della scelta indicata dalla famiglia sul modulo C.

La presente guida fa riferimento alla prima fase del processo e riguarda la personalizzazione e pubblicazione del modulo C.

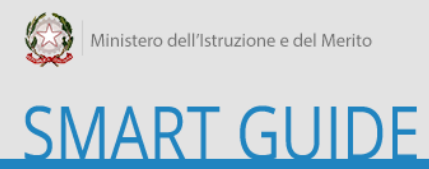

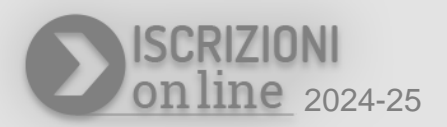

## Personalizzazione e pubblicazione del modulo integrativo C

#### Accesso al sistema

Il modulo C può essere personalizzato dalla scuola (SOLO le scuole che hanno accettato domande di iscrizione in cui è stata indicata la scelta di non avvalersi della religione cattolica) accedendo al portale SIDI - sezione Alunni - "Iscrizioni Online".

L'utente scuola, accedendo al sistema, visualizza tutti i profili associati alla propria utenza, come nell'esempio mostrato nell'immagine sottostante:

| Ministero dell'Istruzione e del Merito                                                                          |                                                                              |   |                                          | ± |
|----------------------------------------------------------------------------------------------------|------------------------------------------------------------------------------|---|------------------------------------------|---|
| Iscrizioni Online                                                                                               |                                                                              |   |                                          |   |
|                                                                                                    |                                                                              |   |                                          |   |
|                                                                                                    | SCELTA PROFILO                                                               | 0 |                                          |   |
|                                                                                                    | UTENTE STATALE I GRADO                                                       | ~ |                                          |   |
|                                                                                                    | UTENTE STATALE I GRADO<br>UTENTE STATALE II GRADO<br>UTENTE STATALE PRIMARIE |   |                                          |   |
|                                                                                                    |                                                                              |   | _                                        |   |
|                                                                                                    |                                                                              |   |                                          |   |
|                                                                                                    |                                                                              |   |                                          |   |
|                                                                                                    |                                                                              |   |                                          |   |
|                                                                                                    |                                                                              |   |                                          |   |
|                                                                                                    |                                                                              |   |                                          |   |
|                                                                                                    |                                                                              |   |                                          |   |
|                                                                                                    |                                                                              |   |                                          |   |
|                                                                                                    |                                                                              |   |                                          |   |
| Marine Marine Marine Marine Marine Marine Marine Marine Marine Marine Marine Marine Marine Marine Marine Marine |                                                                              |   | Link Utili                               |   |
|                                                                                                    | Ministero dell'Istruzione e del<br>Morito                                    |   | Guida per le scuole                      |   |
|                                                                                                    | Mento                                                                        |   | Guida per le regioni<br>Scuola in chiaro |   |

#### IOL – Personalizzazione e Pubblicazione Modulo C

#### Scelta della scuola

Scelto il profilo, l'utente entra nella pagina della "Scelta scuola" dove è disponibile l'elenco dei plessi associati all'utenza.

È possibile predisporre un modulo integrativo C *per ogni plesso* di competenza, sempre che per il **plesso** siano state accettate domande di iscrizione con l'indicazione della scelta di non avvalersi della religione cattolica.

Per ogni scuola in elenco si procede cliccando sul bottone <sup>9</sup> di "Accedi".

#### Home page

Tra le voci di menu dell'home page è presente il link per accedere alla "Gestione modulo C".

| Iscrizioni Online                                                                                                    |                        |                           |                    |                      |               |                                      |                | Anno scolastico:<br>2024/25 | Scuola:<br>L.CLASSICO<br>"G.PERROTTA" | Codice Scuola:<br>CBPC02201G | 0   |
|----------------------------------------------------------------------------------------------------|------------------------|---------------------------|--------------------|----------------------|---------------|--------------------------------------|----------------|-----------------------------|---------------------------------------|------------------------------|-----|
| 裔 HOME                                                                                                    | VISUALIZZA MODULO BASE | PERSONAUZZA MODULO        | VALIDAZIONE MODULO | PUBBLICAZIONE MODULO | SUPPORTO ALLE | FAMIGLIE GESTIONE MODULO C           |                |                             |                                       |                              |     |
| > Home                                                                                                    |                        |                           |                    |                      |               |                                      |                |                             |                                       |                              |     |
| Il periodo di personalizzazione è terminato.     Il medulo nen e' stato pubblicato     Il medulo C non e' stato pubblicato     Sono disporibili 20 giorni per personalizzare e pubblic | care il modulo C.      |                           |                    |                      |               |                                      |                |                             |                                       |                              |     |
|                                                                                                    |                        |                           |                    |                      |               |                                      |                |                             |                                       | GUIDA Veloca                 | e 🕖 |
|                                                                                                    |                        |                           |                    |                      |               | PREDISPOSIZIONE DELLA PARTE          | PERSONALIZZATA |                             |                                       |                              |     |
| L.CLASSICO "G.PERROTTA"                                                                                                    |                        |                           |                    |                      |               | Descrizione                          |                |                             | Attivata                              |                              |     |
| LICEO CLASSICO                                                                                                    |                        |                           |                    |                      |               | Contatti della scuola (Obbligatoria) |                |                             | NO                                    |                              |     |
| Indirizzo VIA ASIA 2                                                                                                    |                        |                           |                    |                      |               | Criteriaccettazione                  |                |                             | NO                                    |                              |     |
| Telefono 087582175                                                                                                    |                        | Fax                       |                    |                      |               | Indirizzi di studio (Obbligatoria)   |                |                             | NO                                    |                              |     |
| Email CBI5022008@istruzione.it                                                                                                    |                        | PEC                       |                    |                      |               | Percorsi curricolari                 |                |                             | NO                                    |                              |     |
| Codice CBPC02201G                                                                                                    |                        | Istituto principale CBISO | 22008              |                      |               | Strumenti Musicali                   |                |                             | NO                                    |                              |     |
|                                                                                                    |                        |                           |                    |                      |               | Informazioni sull'alunno             |                |                             | NO                                    |                              |     |
|                                                                                                    |                        |                           |                    |                      |               | Informazioni sulla famiglia          |                |                             | NO                                    |                              |     |
|                                                                                                    |                        |                           |                    |                      |               | Ulteriori informazioni               |                |                             | NO                                    |                              |     |
|                                                                                                    |                        |                           |                    |                      |               | Lingue straniere                     |                |                             | NO                                    |                              |     |
|                                                                                                    |                        |                           |                    |                      |               | Succursali-sedi                      |                |                             | NO                                    |                              |     |
|                                                                                                    |                        |                           |                    |                      |               | Attività e progetti                  |                |                             | NO                                    |                              |     |
|                                                                                                    |                        |                           |                    |                      |               | Servizi                              |                |                             | NO                                    |                              |     |
|                                                                                                    |                        |                           |                    |                      |               | Linkai servizi comunali              |                |                             | NO                                    |                              |     |
|                                                                                                    |                        |                           |                    |                      |               | Contributi                           |                |                             | NO                                    |                              |     |
|                                                                                                    |                        |                           |                    |                      |               | Altre informazioni per le famiglie   |                |                             | NO                                    |                              |     |
|                                                                                                    |                        |                           |                    |                      |               | PERSONALIZZAZIONE MODELLO            | t              |                             |                                       |                              |     |
|                                                                                                    |                        |                           |                    |                      |               | Descrizione                          |                |                             | Attivata                              |                              |     |
|                                                                                                    |                        |                           |                    |                      |               | Attività didattiche e formative      |                |                             | NO                                    |                              |     |

In alto, nella sezione predisposta per gli avvisi, vengono visualizzate le informazioni sullo stato del modulo C, per la scuola di riferimento, e viene fornita l'indicazione dei giorni mancanti alla scadenza di questa attività. In basso è disponibile la sezione *"Personalizzazione modello C"* che evidenzia se è stata già attivata la personalizzazione del modulo C.

#### **Gestione modulo C**

Dalla voce di menu "Gestione modulo C" si accede alla pagina principale della sezione.

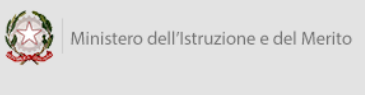

# SMART GUIDE

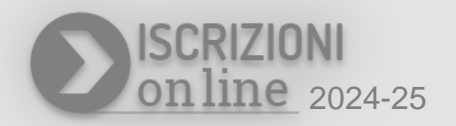

| Iscrizioni Onlin                | ne                                      |                                                        |                                 |                                     |                               | Anno scolastico:<br>2024/25                 | Scuola:<br>L.CLASSICO<br>"G.PERROTTA" | Codice Scuola:<br>CBPC02201G | •   |
|---------------------------------|-----------------------------------------|--------------------------------------------------------|---------------------------------|-------------------------------------|-------------------------------|---------------------------------------------|---------------------------------------|------------------------------|-----|
| <b>谷</b> HOME                   | VISUALIZZA MODULO BASE P                | PERSONALIZZA MODULO VALIDAZIONE MODULO                 | PUBBLICAZIONE MODULO            | SUPPORTO ALLE FAMIGLIE              | GESTIONE MODULO C             |                                             |                                       |                              |     |
| Modulo C 🛛 😋                    | > Madula c                              |                                                        |                                 |                                     |                               |                                             |                                       |                              |     |
| Attivită didattiche e formative | Gestione modulo C                       |                                                        |                                 |                                     |                               |                                             |                                       | GUIDA <i>veloce</i>          | e 🥖 |
| Pubblicazione modulo C          | Anteprima                               |                                                        |                                 |                                     |                               |                                             |                                       |                              |     |
|                                 | In questa Area, utilizzando le funzioni | presenti nel menu a sinistra, è possibile personalizza | are il modulo integrativo per d | efinire le attività didattiche e fo | rmative che la scuola intende | e proporre agli alunni che non si :         | avvalgono dell'insegnamento o         | della religione cattolica.   |     |
|                                 |                                         |                                                        |                                 |                                     |                               |                                             |                                       |                              |     |
|                                 | 18 Martin                               |                                                        |                                 |                                     |                               | Link Utili                                  |                                       |                              |     |
|                                 | N.C.N.                                  | Ministero dell'Istruzione e de<br>Merito               |                                 |                                     |                               | Guida per le scuole<br>Guida per le regioni |                                       |                              |     |
|                                 | - CAR                                   | 3                                                      |                                 |                                     |                               | Scuola in chiaro                            |                                       |                              |     |

Sulla sinistra è presente il menu verticale per accedere alle funzioni di personalizzazione e pubblicazione del modulo C.

Al centro è disponibile il pulsante di "Anteprima" che consente di visualizzare la personalizzazione effettuata.

#### Personalizzazione modulo C - Attività didattiche e formative

La personalizzazione del modulo C consente alla scuola di indicare le attività didattiche e formative, alternative all'insegnamento della religione cattolica, che la scuola intende mettere a disposizione delle famiglie. Per procedere si accede alla voce di menu "*Attività didattiche e formative*".

Per l'inserimento dell'attività didattica e formativa si clicca sul pulsante "Aggiungi". Una volta indicata l'Attività, informazione obbligatoria, si possono eventualmente indicare le Note utili alla famiglia. Con l'operazione di conferma viene aggiunta l'attività, diversamente, con l'operazione di annulla, non si inserisce nulla.

| Iscrizioni Onli                 | ne                                                                    | Attività didattiche e formative                                                    | Codice Scuola:         |
|---------------------------------|-----------------------------------------------------------------------|------------------------------------------------------------------------------------|------------------------|
| 👫 НОМЕ                          |                                                                       | V Attività                                                                         |                        |
| Modulo C 🛛 🔿                    | > Modulo c / Attività didattiche e formative                          | Kote utili alla famiglia                                                           |                        |
| Attivită didattiche e formative | Attività didattiche e formative                                       |                                                                                    | GUIDA V <i>eloce</i> 🕖 |
| Pubblicazione modulo C          | Anteprima                                                             |                                                                                    |                        |
|                                 | In questa sezione la scuola indica le attività didattiche e formative |                                                                                    |                        |
|                                 | Attività                                                              | Note utili alla famiglia                                                           | Azioni                 |
|                                 |                                                                       | non esistono attivita disattiche e tomative associate alla scuola                  |                        |
|                                 |                                                                       |                                                                                    |                        |
|                                 | A.S.S.                                                                | Link Utili                                                                         |                        |
|                                 | Ministero del<br>Merito                                               | l'Istruzione e del Guida per le scuole<br>Guida per le regioni<br>Scuola in chiaro |                        |

In corrispondenza di ogni attività inserita, nella colonna delle "Azioni", sono presenti i pulsanti che permettono di modificare e cancellare quanto indicato.

| Iscrizioni Onli                 | ne                                    |                              |                             |                                 |                        |                   | Anno scolastico:<br>2024/25                                                   | Scuola:<br>L.CLASSICO<br>"G.PERROTIA" | Codice Scuola: OCBPC02201G |
|---------------------------------|---------------------------------------|------------------------------|-----------------------------|---------------------------------|------------------------|-------------------|-------------------------------------------------------------------------------|---------------------------------------|----------------------------|
| 🕈 HDME                          | VISUALIZZA MODULO BASE                | PERSONALIZZA MODULO          | VALIDAZIONE MODULO          | PUBBLICAZIONE MODULO            | SUPPORTO ALLE FAMIGLIE | GESTIONE MODULO C |                                                                               |                                       |                            |
| Modulo C 🛛 🔿                    | > Modulo c / Attività didattiche e fo | irmative                     |                             |                                 |                        |                   |                                                                               |                                       |                            |
| Attività didattiche e formative | Operazione eseguita correttar         | nente                        |                             |                                 |                        |                   |                                                                               |                                       |                            |
| Pubblicatione modulo C          | Attività didattiche                   | e formative                  |                             |                                 |                        |                   |                                                                               |                                       | GUIDA <i>Veloce ()</i>     |
|                                 | Anteprima                             |                              |                             |                                 |                        |                   |                                                                               |                                       |                            |
|                                 | In questa sezione la scuola indica le | attività didattiche e format | ve alternative all'insegnar | mento della religione cattolica |                        |                   |                                                                               |                                       |                            |
|                                 |                                       | E FORMATIVE                  |                             |                                 |                        |                   |                                                                               |                                       |                            |
|                                 | AttMtà                                |                              |                             | Note utili                      | alla famiglia          |                   |                                                                               |                                       | Azioni                     |
|                                 | Potenziamento lingua inglese          |                              |                             | L'insegna                       | ite sarå madrelingua   |                   |                                                                               |                                       |                            |
|                                 |                                       | ÷                            | Aggiungi                    |                                 |                        |                   |                                                                               |                                       |                            |
|                                 |                                       |                              |                             |                                 |                        |                   |                                                                               |                                       |                            |
|                                 |                                       | Ministero d<br>Merito        | ell'Istruzione e de         | 2I                              |                        |                   | Link Utili<br>Guida per le scuole<br>Guida per le regioni<br>Scuola in chiaro |                                       |                            |

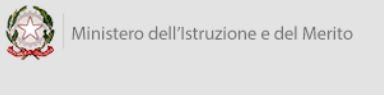

# SMART GUIDE

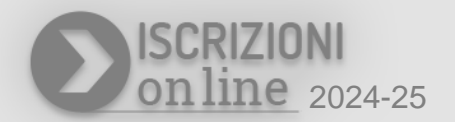

#### Pubblicazione modulo C

Dopo la personalizzazione, la scuola deve procedere con la pubblicazione in modo da rendere il modulo disponibile alle famiglie per la compilazione e l'inoltro on line.

Nel periodo di apertura delle funzioni è consentito **pubblicare** il modulo C solo se la scuola ha indicato **almeno un'attività didattica e formativa.** La pubblicazione è un passaggio obbligatorio senza il quale non si visualizzano le personalizzazioni predisposte.

| Ministero dell'Istruzione e del M | erito                                                                                                    |                                              | 2                         |
|-----------------------------------|----------------------------------------------------------------------------------------------------|----------------------------------------------|---------------------------|
| Iscrizioni O                      | nline Amo scolastko:<br>2024/25                                                                                                    | Scuola:<br>L.CLASSICO<br>"G.PERROTTA"        | Codice Scuola: CBPC02201G |
| 🖀 номе                            | VISUALIZZA MODULO BASE PERSONALIZZA MODULO VALIDAZIONE MODULO PUBBLICAZIONE MODULO SUPPORTO ALLE FAMIGLIE GESTIONE MODULO C                                                                                                    |                                              |                           |
| Modulo C 🛛 😔                      | > Modulo :: / Pubblicazione modulo C                                                                                                    |                                              |                           |
| Attività didattiche e formative   | Pubblica il Modulo C                                                                                                    |                                              |                           |
| Pubblicazione modulo C            | Rendi disponibile il modulo C alle famiglie<br>In questa area viene mostrato il modulo integrativo C, modificato dalla scuola, affinché se ne possa prendere visione per pubblicarlo. La pubblicazione rende il modulo disponibile a<br>la successiva fase di compilazione e inoltro alla scuola. Prima della data di apertura della funzionalità per la compilazione del modulo C, da parte delle famiglie, il modulo C, anche s<br>può essere modificato. | lle famiglie per<br>se pubblicato,           |                           |
|                                   | ALLEGATO SCHEDA C<br>Modulo integrativo per le scelte degli alunni che non si avvalgono dell'insegnamento della religione cattolica<br>Allievo                                                                                                    |                                              |                           |
|                                   | L'opzione operata ha effetto per l'intero anno scolastico cui si riferisce, potrebbe subire delle modifiche sulla base degli aggiornamenti al piano triennale dell'offerta formativa.<br>Indicazione delle preferenze:                                                                                                    |                                              |                           |
|                                   | A) ATTIVITÀ DIDATTICHE E FORMATIVE 1. Potenziamento lingua Inglese L'insegnante sarà madrelingua                                                                                                    |                                              |                           |
|                                   | B) ATTIVITÀ DI STUDIO E/O DI RICERCA INDIVIDUALI CON ASSISTENZA DI PERSONALE DOCENTE                                                                                                    | 0                                            |                           |
|                                   | C) LIBERA ATTIVITA DI STUDIO E/O DI RICERCA INUMUDALI SENZA ASSISTENZA DI PERSONALE DUCEN LE (solo per gli studenti degli istituti di istruzione secondaria di secondo<br>grado)<br>D) NON FREQUENZA DELLA SCUOLA NELLE ORE DI INSEGNAMENTO DELLA RELIGIONE CATTOLICA<br>(La scelta si esercita contrassegnando la voce di interesse)                                                                                                    | 0                                            |                           |
|                                   | Nel caso di studente minorenne che abbia effettuato l'opzione D), il genitore che esercita la responsabilità genitoriale/tutore/affidatario, controfirma in aggiunta alla firma dello st<br>successivamente chieste dall'istituzione scolastica puntuali indicazioni per iscritto in ordine alla modalità di uscita dello studente dalla scuola, secondo quanto stabilito con la c.m. i<br>gennaio 1991.<br>Data                                            | udente. Saranno<br>a. 9 del 18<br>16/679 del |                           |
|                                   | Pubblica Annulla pubblicazione                                                                                                    |                                              |                           |

Per procedere con la pubblicazione la scuola digita il tasto "*Pubblica*" presente alla voce di menu "Pubblicazione modulo C".

Quando il modulo C è pubblicato, in caso di necessità, è possibile annullare la pubblicazione utilizzando il bottone *"Annulla pubblicazione"*, sempre se si è ancora nel periodo di apertura delle funzioni; se il modulo non è pubblicato è possibile utilizzare solo il bottone di *"Pubblica"* per effettuare la pubblicazione del modulo C personalizzato.

Se la scuola non ha pubblicato il proprio modulo C entro il **30 maggio 2024** il sistema presenta alle famiglie solo le opzioni base del modulo, senza personalizzazioni.

#### Modificare un modulo C già pubblicato

Se la scuola ha necessità di modificare un modulo C già pubblicato, prima della chiusura delle funzioni, può utilizzare il pulsante "Annulla pubblicazione", disponibile accedendo alla voce di menu "Pubblicazione modulo C".

Dopo aver effettuato le opportune variazioni occorre procedere nuovamente alla pubblicazione del modulo C in modo da rendere disponibili gli aggiornamenti effettuati.